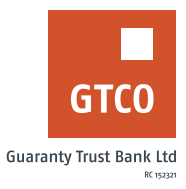

# How to generate your account statement

# **Mobile Banking**

- Log on to GTWorld with your User ID/Account/Phone No/Email and Password
- Select "Account Statement" options on the banking module
- Click "Statement Request"
- Fill all details on the displayed form with appropriate details
- Click "Send Statement"

# **USSD**

- Dial \*737\*51\*33#
- Input email address
- Input 737 Pin or Token code

Note: Only transactions done in the last 6 months with be captured

## **GTAssistant**

Send an email to gtassistant@gtbank.com using the format below:

### Dear GTBank,

Send my statement from month-day-year to month-day-year (i.e. May 1st 2022) for xxxxxxxxx (i.e. account number)

### Regards.

Note: the output will be sent to the email address profiled on the account

## **Internet Banking**

For Log on to Internet Banking with your User ID/Account/Phone No/Email and Password

- Click My Account > Account Statement
- Select account and period required then click "Generate"
- To export generated statement to preferred file type, select an export format PDF (Signed & stamped) or Excel and Click "Export statement" or click "Printer Friendly Version"

Note: Only transactions done in the last 6 months with be captured

Timeline: Immediately